ขั้นตอนการลงทะเบียนเพื่อใช้งานฐานข้อมูล ACS Journals จากมือถือ แท๊ปเลต ของผู้ใช้ เพื่อใช้งานนอกเครือข่าย

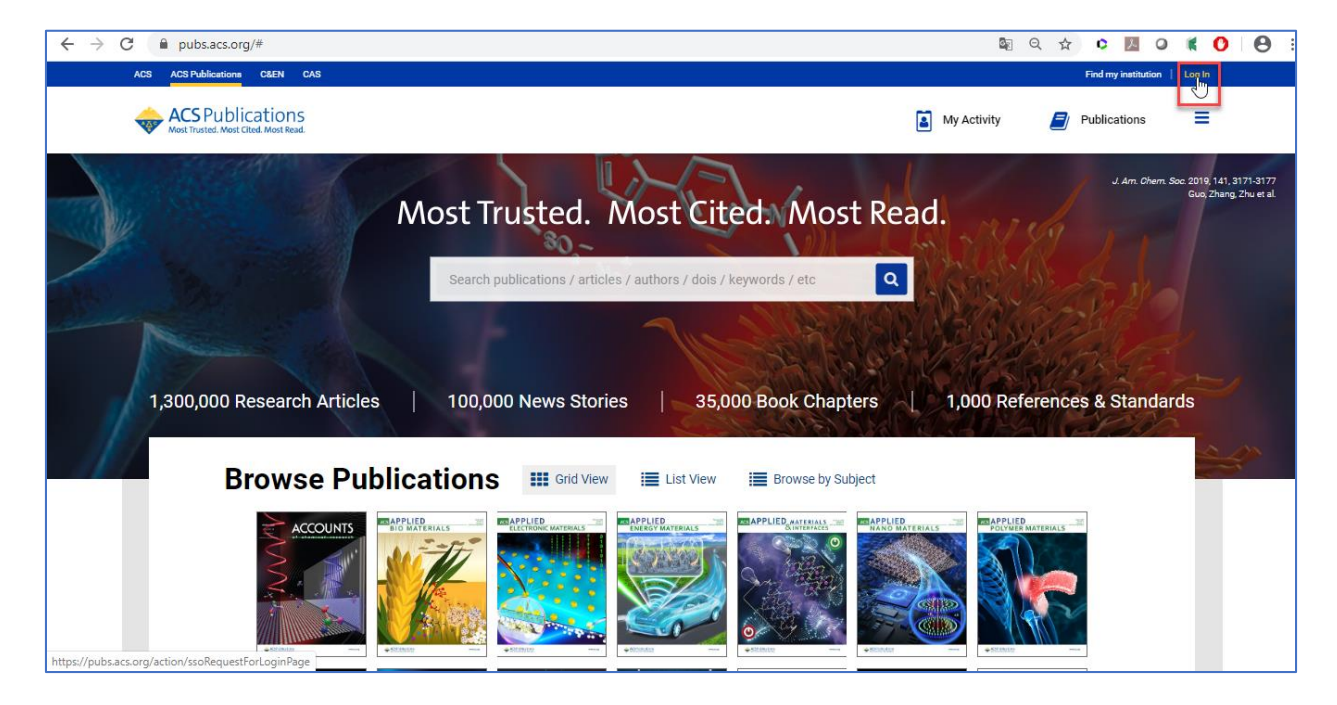

1. ผู้ใช้งานจะต้องมี ACS ID ก่อน โดยสามารถเข้าไปลงทะเบียนได้ที่ pubs.acs.org จากนั้นคลิก Log In

## 1.1 ให้คลิก Create a free account

| ← → C                                                                                                    |                                                              | 07 | ē g | ☆ | 0  | ۶                       | 0  | ĸ | 0 | <b>e</b> : |
|----------------------------------------------------------------------------------------------------|--------------------------------------------------------------|----|-----|---|----|-------------------------|----|---|---|------------|
| ACS   Publications   <u>C&amp;EN</u>   <u>CAS</u>                                                                                            |                                                              |    |     |   |    |                         |    |   |   |            |
| ACS<br>Chemistry for Life*                                                                                                    |                                                              |    |     |   |    |                         |    |   |   |            |
| American Chemical Society >>> Login                                                                                                    |                                                              |    |     |   |    |                         |    |   |   |            |
| Don't have an ACS ID?                                                                                                    | Log In                                                       |    |     |   | AC | <b>S</b><br>try for Lif | e. |   |   |            |
| Create a free account and:                                                                                                    | User Name                                                    |    |     |   |    |                         |    |   |   |            |
| <ul> <li>Manage your ACS, ACS Network, and ACS ChemWorx profiles<br/>Join ACS today. As a member, use your ACS ID to:</li> </ul>             | Password                                                     |    |     |   |    |                         |    |   |   |            |
| <ul> <li>Access exclusive online content and member benefits</li> <li>Pay your member renewal online when an invoice is available</li> </ul> | Remember Me     (Uncheck if on a shared computer)     Log In |    |     |   |    |                         |    |   |   |            |
| Registering is easy                                                                                                    | Forgot User Name or Password?   Help                         |    |     |   |    |                         |    |   |   |            |
|                                                                                                    |                                                              |    |     |   |    |                         |    |   |   |            |

| $\leftrightarrow$ > G | account.acs.org/ssoamwel | p/account/doSignUp?url_success=https%3A%2F%2Fpubs.acs.c                                                                                                    | rg%2Faction%2FssoRequestForLoginPage&url_cancel=https 🟠 🗘 📕 🥥 🕷 🔿                               | : |
|-----------------------|--------------------------|----------------------------------------------------------------------------------------------------|-------------------------------------------------------------------------------------------------|---|
|                       | ACS<br>Chemistry for Li  | fe®                                                                                                    |                                                                                                 |   |
|                       | American Chemical Societ | y<br>Create Your ACS ID                                                                                                    |                                                                                                 |   |
|                       | Email *                  | กรอก email                                                                                                    | Access the full breadth of ACS products and services with your ACS                              |   |
|                       | First Name *             | กรอก ชื่อ                                                                                                    | Websites, including ACS Publications, C&EN, American                                            |   |
|                       | Last Name *              | กรอก นามสกุล                                                                                                    | Association of Chemistry Teachers (AACT), ACS Network, and<br>ACS.org.                          |   |
|                       | Member Number            | ex:123456789                                                                                                    | Note:Some products/services require membership or payment Manage your email preferences.        |   |
|                       | Username *               | ระบุ Username ที่ต้องการ (อังกฤษเท่านั้น)                                                                                                    | <ul> <li>Create and update your ACS, ACS Network, and ACS Publications<br/>profiles.</li> </ul> |   |
|                       | Password *               | ระบุ Password ที่ต้องการ โดยประกอบด้วย                                                                                                    | Pay your ACS member renewal online when an invoice is available.                                |   |
|                       | Confirm Password *       | ข้างการรับการของเราะ         ข้างการรับการของเราะ           Teo Short         (จังกฤษเท่านั้น)           Letters, numbers, and special characters (no spaces)         ยืนมัน Password อีกครั้ง           Ves, I want to participate in the ACS Network. I agree to th<br>Policy and User Agreement for the ACS Network. | e <u>Privacy</u>                                                                                |   |
|                       | Cancel                   | e an account                                                                                                    |                                                                                                 |   |

1.2 กรอกข้อมูลทุกข้อที่มีเครื่องหมายดอกจันสีแดง จากนั้นให้คลิก Create an account

 ให้เปิดเบราเซอร์ จากนั้นพิมพ์ URL : pubs.acs.org (ต้องเชื่อมต่อเครือข่ายอินเตอร์เน็ตของมหาวิทยาลัย ได้ทั้งแลน หรือไวไฟ) ซึ่งจะขึ้นชื่อมหาวิทยาลัย จากนั้นให้คลิก Log In

| $\leftrightarrow$ $\rightarrow$ X 🗎 pubsacsorg                                                                                                    | \$ <b>0</b>                                    |
|----------------------------------------------------------------------------------------------------|------------------------------------------------|
| ACS ACS Publications CREN CAS                                                                                                    | Access provided by MAHIDOL UNIVERSITY (UniNet) |
| ACS Publications                                                                                                    | My Activity 🗾 Publications 🚍                   |
| Most Trusted. Most Cited. Most Real         Search publications / articles / authors / dols / keywords / etc         1,300,000 Research Articles         100,000 News Stories | ad.                                            |
| Browse Publications III Grid View III List View III Browse by Subject                                                                                                    |                                                |
|                                                                                                    |                                                |

3. พิมพ์ Username / Password ส่วนตัว แล้วคลิก Log In

| ← → C ( i sso.acs.org/idp/service/loginrequest                                                                                               |                                                  | \$                               | Θ: |
|----------------------------------------------------------------------------------------------------|--------------------------------------------------|----------------------------------|----|
| ACS Publications C&EN CAS                                                                                                    |                                                  |                                  |    |
| ACS<br>Chemistry for Life*                                                                                                    |                                                  |                                  |    |
| American Chemical Society>> Login                                                                                                    |                                                  |                                  |    |
| Don't have an ACS ID?                                                                                                    | Log In                                           | ACS                              |    |
| Create a free account and:                                                                                                    | User Name                                        | ใส Username /                    |    |
| Subscribe to and manage ACS email newsletters     Manage your ACS, ACS Network, and ACS ChernWorx profiles                                   | Descured                                         | Password                         |    |
| Join ACS today. As a member, use your ACS ID to:                                                                                             | Password                                         | Passworu                         |    |
| <ul> <li>Access exclusive online content and member benefits</li> <li>Pay your member renewal online when an invoice is available</li> </ul> | Remember Me<br>(Uncheck if on a shared computer) |                                  |    |
| Registering is easy                                                                                                    | Forgot User Name or Password?   Help             |                                  |    |
|                                                                                                    |                                                  |                                  |    |
| Terms of Use   Security   Privacy   Accessibility   Site Map   Contact   Help   Top ^                                                        | Copyright                                        | © 2020 American Chemical Society |    |
|                                                                                                    |                                                  |                                  |    |

4. คลิกที่เมนูขีด 3 ขีด (หลัง Publications) จากนั้นเลือกที่ Pair a device

| ← → C 🔒 pubsacs.org                                                                                                    |                                      | ☆ <b>0</b> :                                                                                                    |
|----------------------------------------------------------------------------------------------------|--------------------------------------|----------------------------------------------------------------------------------------------------|
| ACS ACS Publications CREN CAS                                                                                                    | Access provided by MAHIDOL UNIVERSIT | Y (UniNet)   Welcome: win   Logout                                                                                                    |
| CSPublications                                                                                                    | My Activity                          | Publications                                                                                                    |
| Most Trusted. Most Cited. Most         Search publications / articles / authors / dois / keywords / etc         1,300,000 Research Articles       100,000 News Stories       35,000 Book Chapter | Read.                                | USER RESOURCES<br>Authors & Reviewers<br>Librarians & Account Managers<br>ACS Members<br>eAlerts<br>RSS & Mobile<br>SUPPORT<br>Website Demos & Tutorials<br>Support FAGs<br>Evolution and Account<br>Managers<br>For Librarians & Account<br>Managers<br>PAIRINO<br>Pair a device |
| Browse Publications III Grid View III List View III Browse by Subject                                                                                                    | st                                   | ABOUT US<br>Overview                                                                                                    |
|                                                                                                    |                                      | ACS 6 Open Access<br>Parthers<br>Events                                                                                                    |

 จะแสดงหน้าจอ Paring ให้น้ำ Paring Code ซึ่งเป็นรหัส 6 หลักไปใส่ในช่อง Pair Device ในมือถือ หรือแท็บเล็ต (รหัสจะหมดอายุภายใน 10 นาที ถ้าเกินเวลาที่กำหนดต้องทำใหม่อีกครั้ง เพื่อขอ Paring Code ใหม่)

| $\leftarrow$ $\rightarrow$ C $$ pubs.acs.                                                                                                    | org/pairdevice                                          |                                  |                           |                            |                         |                                                  |                                                 |              | ☆ \varTheta : |  |
|----------------------------------------------------------------------------------------------------|---------------------------------------------------------|----------------------------------|---------------------------|----------------------------|-------------------------|--------------------------------------------------|-------------------------------------------------|--------------|---------------|--|
| ACS A                                                                                                    | CS Publications C&EN CAS                                |                                  |                           |                            | Acces                   | ss provided by MAHIDOL UNI                       | /ERSITY (UniNet)   Welcome:                     | win   Logout |               |  |
| 🔷 A                                                                                                    | ACS Publications<br>ost Trusted. Most Cited. Most Read. |                                  | Search text, DOI, author  | s, etc.                    | Q                       | My Activity                                      | Publications                                    | ≡            |               |  |
|                                                                                                    | Pairing                                                 |                                  |                           |                            |                         |                                                  |                                                 |              |               |  |
|                                                                                                    | To access your organization's conte                     | nt from your mobile device, pa   | air your device as follow | NS:                        |                         |                                                  |                                                 |              |               |  |
| <ol> <li>Use the pairing code below and make a note of the case-insensitive pairing code that displays, which is valid for 10 minutes.</li> <li>Visit the site on your mobile device, tap the Menu icon at the top right corner, and select the Pair Device option.</li> <li>Enter the pairing code and tap Verify Code.</li> </ol> |                                                         |                                  |                           |                            |                         |                                                  |                                                 |              |               |  |
|                                                                                                    | Your mobile device will be permaner                     | ntly linked with your account. I | t will also be paired wi  | th your organization for 4 | months, after which you | will need to pair your m                         | obile device again.                             |              |               |  |
|                                                                                                    | Pairing Code                                            |                                  |                           |                            |                         |                                                  |                                                 |              |               |  |
| Partne                                                                                                    | rs A <del>typo</del> n                                  | CHƠR <b>US</b>                   |                           | COUNTER                    | Crossref                | Crossref<br>Smilarity Chock<br>Passes to Mexcent | ORCID<br>Connecting Research<br>and Researchers | PORTICO      |               |  |

6. พิมพ์ URL : pubs.acs.org ในเว็บบราวเซอร์ของมือถือ หรือแท็ปเล็ต

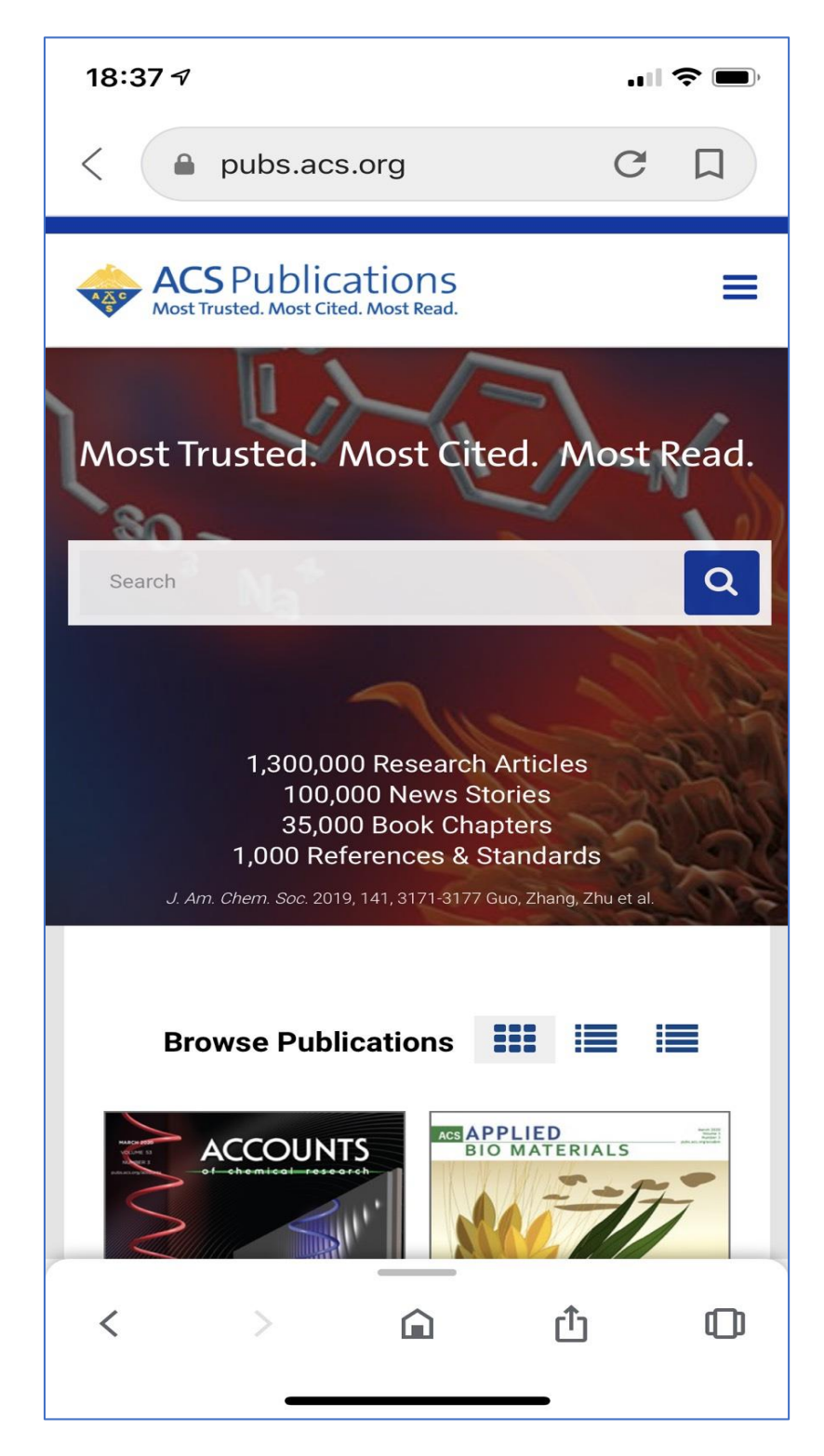

7. คลิกที่เมนูขีด 3 ขีด ที่ด้านบนของหน้าจอ จากนั้นคลิกที่ Pair This Device

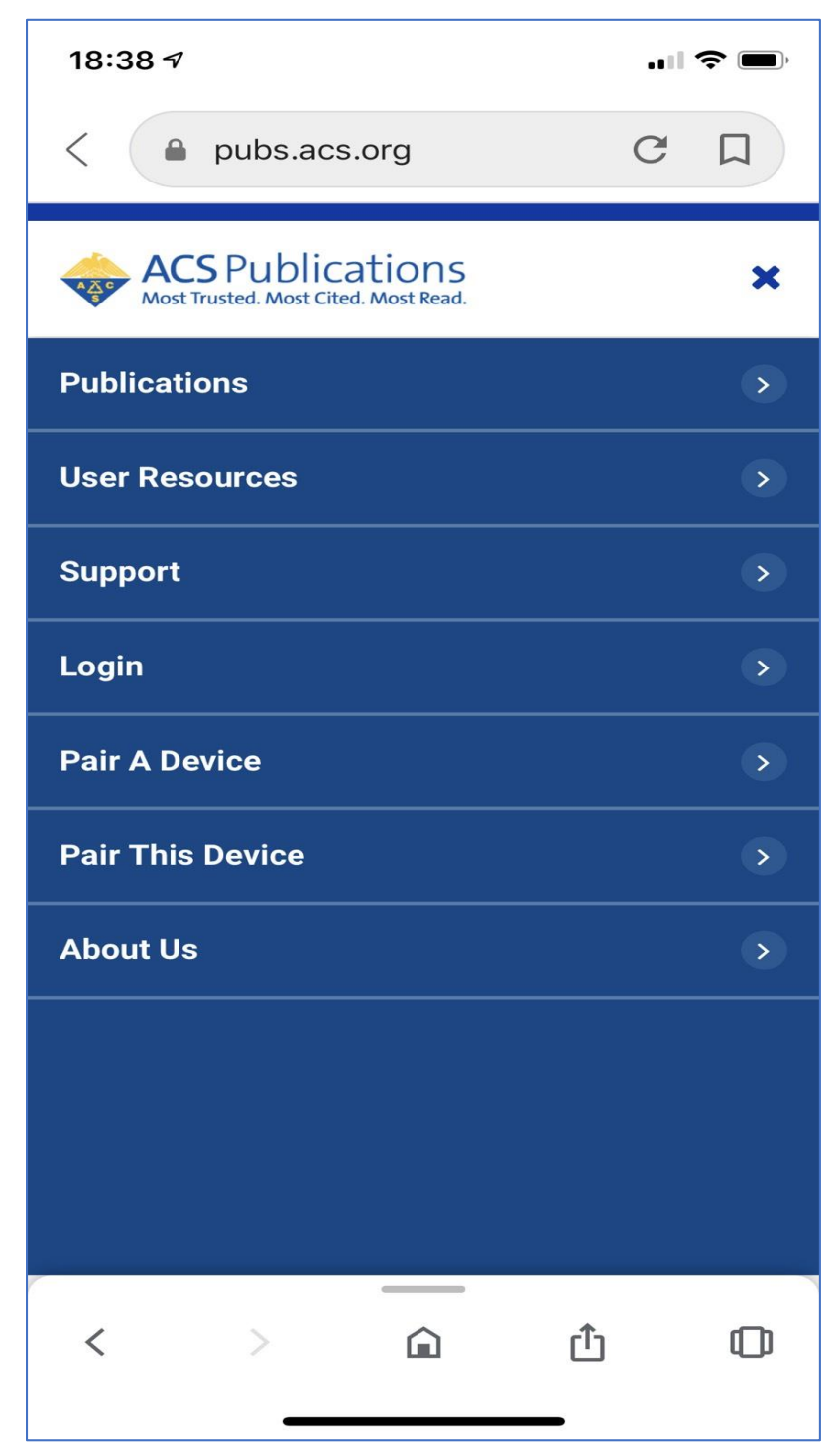

 ใส่งหัส Paring Code ที่ได้จากข้อ 5 ใส่ในช่อง Pair device จากนั้นคลิก Verify Code หลังจากนั้นจะสามารถเข้า ใช้งานเอกสารฉบับเต็มภายนอกมหาวิทยาลัยได้ 4 เดือน